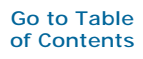

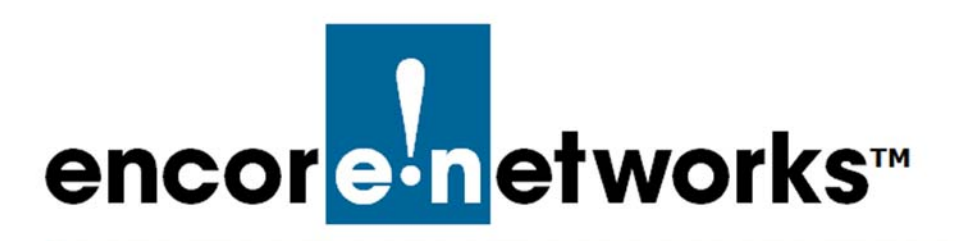

EN-2000™ Reference Manual Document 8

## Configuring Dynamic DNS

his document presents procedures for configuring dynamic domain name service (DDNS) for an EN<sup>™</sup> router.

First, set up the EN<sup>TM</sup> router's standard configuration, as shown in earlier documents for the router. (For details, see the *EN-2000<sup>TM</sup> Quick Installation Guide* and the *EN-2000<sup>TM</sup> Quick Configuration Guide*.) Register an account with an organization that provides DDNS. Then perform the following steps to set up DDNS on the EN<sup>TM</sup> router.

- 1 Log into the EN<sup>™</sup> router's management system.
- 2 Select the Network tab; then select the DDNS tab.
  - » The DDNS Configuration Screen is displayed (Figure 8-1).

| atus System Network Logout Qui                  |                                              |                                    |         |
|-------------------------------------------------|----------------------------------------------|------------------------------------|---------|
| iterfaces Failover Diagnostics Firewall C       | penVPN DHCP and DNS VPN VRRP D               | DNS DMNR EnCloud Advanced          |         |
| namic DNS                                       |                                              |                                    |         |
| namic DNS allows that your router can be reache | d with a fixed hostname while having a dynam | ically changing IP address.        |         |
| AYDDNS                                          |                                              |                                    | × Delet |
| Enable                                          |                                              |                                    |         |
| Event interface 🖭                               | lan<br>🔞 On which interface up sho           | uld start the ddns script process. |         |
| Service                                         | no-ip.com                                    | ×                                  |         |
| Hostname                                        |                                              |                                    |         |
| Username                                        |                                              |                                    |         |
| Password                                        | 2                                            | 8                                  |         |
| Source of IP address                            | URL                                          | ×                                  |         |
| URL                                             | http://checkip.dyndns.com/                   |                                    |         |
| Check for changed IP every                      | 1                                            |                                    |         |
| Check-time unit                                 | min                                          | ×                                  |         |
| Force update every                              | 72                                           |                                    |         |
| Force-time unit                                 | h                                            |                                    |         |
|                                                 |                                              |                                    |         |

Figure 8-1. DDNS Configuration Screen

Go to Table of Contents

**Note:** The upper left corner of the screen shows the name **MYDDNS**, automatically applied to the EN<sup>™</sup> router's first DDNS account.

**3** On the screen, configure the following values for the DDNS account:

| • Enable        | Select the checkbox                                                                |
|-----------------|------------------------------------------------------------------------------------|
| Event Interface | Select any interface listed for the router—for example, wan                        |
| Service         | Select the domain of the DDNS provider—for example, <b>no-ip.com</b>               |
| Hostname        | Enter the URL registered for this<br>EN™ router's IP address on the<br>DDNS server |
| Username        | Enter the user name you registered for the DDNS account                            |
| Password        | Enter the password you developed for the DDNS account                              |

**Note:** The account credentials (host name, user name, and password) on this screen must match the credentials registered for the DDNS account.

| Source of IP Address                           | Select <b>network</b> or <b>interface</b> as the reference key for DDNS. (Do not select <b>URL</b> .) |
|------------------------------------------------|----------------------------------------------------------------------------------------------------|
| • URL                                          | Make this field blank                                                                                 |
| <ul> <li>Check for changed IP every</li> </ul> | Number of units to wait before checking IP address                                                    |
| Check-time unit                                | Unit (minutes, hours, etc.) of wait time before checking IP address                                   |
| <ul> <li>Force update every</li> </ul>         | Number of units the DDNS service waits to force an update of the IP interface                         |
| Force-time unit                                | Unit (minutes, hours, etc.) of wait<br>time before the DDNS service forces<br>an update               |

- 4 If you need to configure another DDNS account for this EN<sup>™</sup> router, do the following:
  - **a** Type a name for the new account in the field to the left of the **Add** button (near the lower left corner of the screen), and select the **Add** button.

» The previous DDNS account scrolls up. The screen shows the account name you entered, and presents fields for that account.

**b** Fill in the fields for this next DDNS account, as described in step 3.

Note: The following values must be unique for each DDNS account on the EN<sup>TM</sup> router.

- Hostname
- Event Interface

The following field may have the same value or may have unique values for two or more DDNS accounts, depending on the policies of the DDNS service providers. (Encore Networks, Inc., recommends a unique value for each DDNS account, regardless of server policy.)

• Username

Figure 8-2 shows two DDNS accounts for an EN<sup>™</sup> router.

| 2010                     |                           | #_Des |
|--------------------------|---------------------------|-------|
| able                     | 12                        |       |
| ent interface 🔟          | wan                       |       |
| nvice                    | no-lp.com                 |       |
| stname                   | encoregui ddms net        |       |
| ername                   | surclet                   |       |
| ssword                   | ( <b>******</b> )#        |       |
| surce of IP address      | network 🗸                 |       |
| twork 🖻                  | wan 🗸                     |       |
| eck for changed IP every | 2                         |       |
| eck-time unit            | min 🗸                     |       |
| rce update every         | 72                        |       |
| rce-time unit            | h 🗸                       |       |
| DDW52                    |                           | × Del |
| alde                     |                           |       |
| ent Interface 🔄          | cell                      |       |
| nvice                    | nalp.com V                |       |
| ostname                  | encorenetworks, ddns. net |       |
| ename                    | surciet                   |       |
| ssword                   | ( <b>)</b>                |       |
| urce of IP address       | network 🗸                 |       |
| etwork 🖻                 | ceil 🗸                    |       |
| eck for changed IP every | 2                         |       |
| eck-time unit            | min 🗸                     |       |
| rce update every         | 72                        |       |
| rce-time unit            | h                         |       |
|                          |                           |       |

Figure 8-2. Two DDNS Accounts

- 5 Repeat step 4 for each additional DDNS account that you wish to configure.
- 6 When you have finished configuring DDNS for your router, select the button to **Save & Apply**.

» The IP address of each **Event Interface** selected in step 3 is mapped to the host name on the dynamic server. (In this example, the provider indicated under **Hostname** and **Service** will monitor the WAN IP address to check for updates.)

» The configuration is saved. The router will use DDNS.